### **!WARNING!** All images and text used below are for ILLUSTRATION purposes only.

### Activation and login to the ISVP system within the eREG environment

### Creating a user account

The request for a user account is made by the "applicant" of the entity in the JSU application. You can check who this person is at a given workplace by contacting the technical helpdesk of the Office of the Information System of the Czech Republic, see below.

## **Obtaining access credentials**

The activation email is sent after the approval of the submitted application from the address jsu@ereg.ksrzis.cz under the subject "Login data for registers of the Ministry of Health / Credential for Registers of the Ministry of Health", it contains the username and a link for the activation itself.

Uživatelské jméno / Username: xxxx

Proveďte aktivaci účtu kliknutím na tento link / Activate your account by clicking on this link: <u>https://eregpublicsecure2.ksrzis.cz/Jtp/public/Account/ProfileActivation?Code=29xh4db8kh3mx5mn8pbg</u> Po provedení aktivace se můžete přihlásit. / You can log in after activating your account. Link pro aktivaci je platný 30 dní. Poté můžete účet aktivovat kontaktováním pracovníků HelpDesk na e-mailu: <u>helpdesk.registry@uzis.cz</u>. / Activation link is active for 30 days. After this period, you can activate your account by contacting HelpDesk on email <u>helpdesk.registry@uzis.cz</u>.

## Account activation

The supported browsers for the eREG environment, which includes the ISVP system, are Microsoft Edge and Firefox, the activation may not work correctly in other browsers. The same applies for subsequent work in the ISVP system.

The activation consists of filling in a form. First choose your personal password and then re-enter it for verification. The password needs to be at least 6 characters long. The mobile phone number is optional, entering it will enable automatic password reset by SMS. You can change the entered data at any time later after logging in in the user profile configuration, see below.

| Aktivace uživatelskéh | no účtu                                                                                                    |                                         |
|-----------------------|----------------------------------------------------------------------------------------------------|-----------------------------------------|
| - Nastavaní hesla     |                                                                                                    |                                         |
|                       | Zvolte své osobní heslo<br>Please choose your PN<br>Dělka hesla je min. 6. znaků. Heslo může obsahovat čísla,<br>malě znaky, velké znaky a speciální znaky.<br>The minimum password length is 6 characters. The password<br>string may contain dígits, lowercase characters,<br>uppercase characters and special characters.                                                                                                    |                                         |
|                       | Zadejle osobní heslo ještě jednou pro kontrolu<br>Please reenter your PN                                                                                                    |                                         |
| Kontrolní otázky      |                                                                                                    |                                         |
|                       | Bezpečnoslní olázky jsou určeny pro automatickou obnovu ztraceného nebo zapomenutého osobního hesla.<br>Vyberte si z nabizených díšzek dvě, na které znále jednoznačnou odpověď.<br>The security questions wili hejb to renew your lost or forgotten PN.<br>Please chose two questions for which you how a definitive answer.                                                                                                    |                                         |
|                       | Výběr bezpečnostní otázky č. 1<br>Selection of the security question No. 1                                                                                                    | · · · · · · · · · · · · · · · · · · ·   |
|                       | Odpověd na otázku č. 1<br>Reply for the security question No. 1                                                                                                    |                                         |
|                       | Výběr bezpečnostní tázky č. 2<br>Selection of the security question No. 2                                                                                                    | ·                                       |
|                       | Odpověd na otázku č. 2<br>Reply for the security question No. 1                                                                                                    |                                         |
| Telefonní číslo       |                                                                                                    |                                         |
|                       | Zadáním mobilního čísla umožnite automatickou obnovu osobního hesla zasláním pomocí sms.<br>By entering mobile phone number you allow to automaticaly reset your PN by sending sms code to you.                                                                                                    |                                         |
|                       | Čislo mobilniho telefonu (nepovinné)<br>Number of your mobile phone (optional)                                                                                                    |                                         |
|                       | Osobní heslo, otázky a čislo mobilního telefonu můžete kdykoli později změnit po přihlášení v konfiguraci uživate<br>You can change the PIN, security questions and the mobile phone number in the configuration of your user pro                                                                                                    | biského profilu.<br>file anytime later. |
|                       | Souhlasim, aby správce NZIS Ústav zdravotnických informací a statistiky ČR (dále jen ÚZIS ČR)<br>vedl o mé osobě jméno, přijmení, datum narození, poštovní adresu měho pracoviškě, e-mail a telefonní spojení.<br>Tyto údaje budou pozišty výlučné pro klentífikaci mé osoby ve vztahu k registrům rezortu zdravotnictví,<br>jejichž uživatelem budu správcem registru schválen a jejichž je UZIS zpracovatelem.<br>I agree that the administrator o NZISť the UZIS kege my mane, surname, brithdate, postal address of my workpl<br>my e-mail address and phone contact. These data will be used exclusively for my identification in the registers<br>of the Deparment of Health after I will be approved as a user by the register administator. | ace,                                    |
| Aktivovat / Activate  |                                                                                                    |                                         |

Security questions are used for verification when recovering a forgotten password. Select two questions from the list of questions that you know the answer to.

The activation is only completed if the information about successful activation is displayed.

### Login to ISVP

After activation, it is possible to log in to the ISVP directly by clicking on "Log in", or you can use the link <u>http://eregpublic.ksrzis.cz/</u>.

| Přihláše                                                                        | ní                                                                                                    |
|---------------------------------------------------------------------------------|----------------------------------------------------------------------------------------------------|
|                                                                                 |                                                                                                    |
| Váš účet byl úspěšně akt<br>Your account has been s                             | vován. Dále můžete pokračovat přihlášením (tlačitko dole)<br>uccessfully activated. Please proceed with the login (button below).                                                                                                    |
| ÚZIS                                                                            |                                                                                                    |
| Nacházíte se na přihlaš<br>Provozovatelem stráne                                | ovací stránce registrů resortu zdravotnictví.<br>k a registrů je ÚZIS ČR. Další informace naleznete na <u>www.uzis.cz.</u>                                                                                                    |
| V případě, že Vám je na                                                         | bídnut při přihlášení certifikát, tento nepotvrzujte, ani jinak neakceptujte.                                                                                                    |
| Vážení uživatelé, pro př<br>Bližší informace o možn<br>Uživatelské příručky, př | ihlášení do prostředí eREG je nově možné využít i uživatelského účtu národní identitní autority (NIA).<br>ých způsobech přihlášení a získání přihlašovacích údajů naleznete <u>zde</u><br>ípadně software eObčanka (pro přihlášení pomocí občanského průkazu s čipem) jsou dostupné <u>zde</u> |
| Přihlásit se / Log in                                                           |                                                                                                    |

Enter your username and password. The first time you log in on your computer, or if you enter incorrect credentials, you must complete the captcha (control code) and click on "Send".

| Přihlášení účtem a jednorázovým heslem<br>Sign in using account and one time password |                                                                                                    |  |
|---------------------------------------------------------------------------------------|----------------------------------------------------------------------------------------------------|--|
| Uživa                                                                                 | elské jméno / Username:<br>Osobní heslo / PIN:                                                                     |  |
| ? Opiš                                                                                | © Načíst nový obrázek / Get a new picture<br>e prosím číslice v obrázku / Please rewrite the digits in the picture |  |

A one-time code will be sent to your email o phone, please enter it in the appropriate field and select "Send" again.

The one-time code is sent from the address otp@ereg.ksrzis.cz under the subject "Log-in to the registers of the Ministry of Health".

### It is valid for 10 minutes.

| Přihlášení do regi                      | strů rezortu zdravotnict            | ví / Login to the r       | egisters of the Ministry | of Health<br>Domu / Home 👔 Nápověda / Help |
|-----------------------------------------|-------------------------------------|---------------------------|--------------------------|--------------------------------------------|
| Přihlášení / Logi                       | <u> </u>                            |                           |                          |                                            |
| Jednorázový                             | ród byl zaslár pomocí e-mailu. / Or | ne-time password has beer | n sent to you by e-mail. |                                            |
| Jednorázový kód /<br>One-time password: |                                     |                           | 3                        |                                            |
| Odeslat / Send Zp                       | it / Back                           |                           |                          |                                            |

You have now logged into the eREG environment. Select the appropriate Icon to work with the ISVP system.

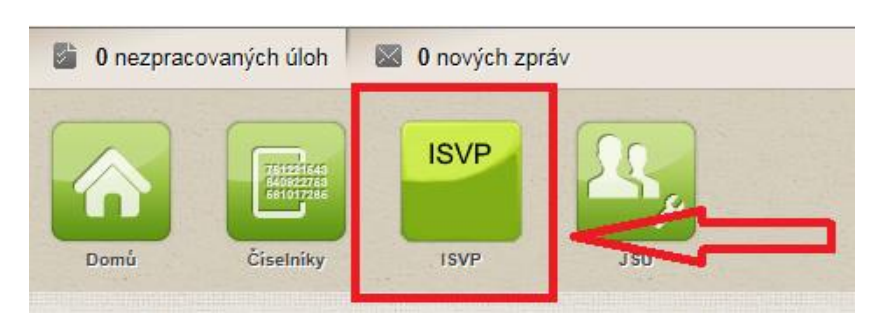

The first time you log in, the system will prompt you to confirm GDPR and fill in your contact information (if this does not happen automatically, just click on any icon, e.g. Competitions). Required items are shown in yellow. Without confirming the GDPR and providing the mandatory information, you cannot continue working with the system!

| 0 nezpracovaných úloh / tasks to do 🔹 0 nových zpráv / new messages                                                                                                    | 12 Navrhovatel Koordinační středisko pro resortní zdravotnické informační systémy / Navrhovatel 4.5. 2021 13:39 |
|----------------------------------------------------------------------------------------------------|----------------------------------------------------------------------------------------------------|
| Image: Decision         Image: Decision         Image: Dec                                                                                                    | DPF. BOX HARE 2.21                                                                                              |
|                                                                                                    | Schovat / Hide                                                                                                  |
| Doplnění kontaktních informací / Supply contact information                                                                                                    |                                                                                                    |
| Osobní údaje / Personal data                                                                                                    |                                                                                                    |
| Thuy pled inénem / Front degree         Jinéno / First name         PHjimeni / Sumane         Tituy za inénem / Back degree           12         Navrhovatel         12         Navrhovatel         12                                                                                                    |                                                                                                    |
| Státri přisudnost / Nationality Datum narození / Birth date Ro<br>+ Ela Souhlas se zpracováním osobních údajů                                                                                                    |                                                                                                    |
| Souhlas se zprscováním osobních údajů dle 00PR udělen / Consent with the propisé unie 2, 2016/679/E5 ze dne 27, 42016 General Data Protection Regulation (GDP<br>Text souhlassu / Text of the Consent<br>Azv (C souhlas se zprscováním mých osobních i dentřítkačních a kontaktiních udajů v                                                                                                    | intu a Rady<br>R) a davam<br>Mradné pro                                                                         |
| Souhias se zpracovanim odobich udaju die GDPR odvolan / Consent with the give spracovanim conduction spracovanim odobich udaju die GDPR odvolan / Consent with the give spracovanim conduction spracovanim conduction spracovanim con | a ,Odvolani                                                                                                    |
| Adresa tivalého polytu / Permanent residence Souhlasim / Agree Nesouhlasim                                                                                                    | / Disagree                                                                                                    |
|                                                                                                    |                                                                                                    |
| Číslo orientační / Orientation number Obec / Oity                                                                                                    |                                                                                                    |
| Čásť obce / Village PSČ / Posť code                                                                                                    |                                                                                                    |
|                                                                                                    |                                                                                                    |
| Kontaktní údaje / Contacts                                                                                                    |                                                                                                    |
| Telefon / Phone Email                                                                                                    |                                                                                                    |
| iva.vrbikova@azvcr.cz                                                                                                    |                                                                                                    |
| Odvolání souhlasu / Revoke consent                                                                                                    |                                                                                                    |
| Uložít / Save                                                                                                    |                                                                                                    |

Initially, the one-time password (hereafter referred to as OTP) is sent to the email registered with the user account. In the user's profile, after entering the mobile number, it is possible to change the channel of sending the OTP via SMS.

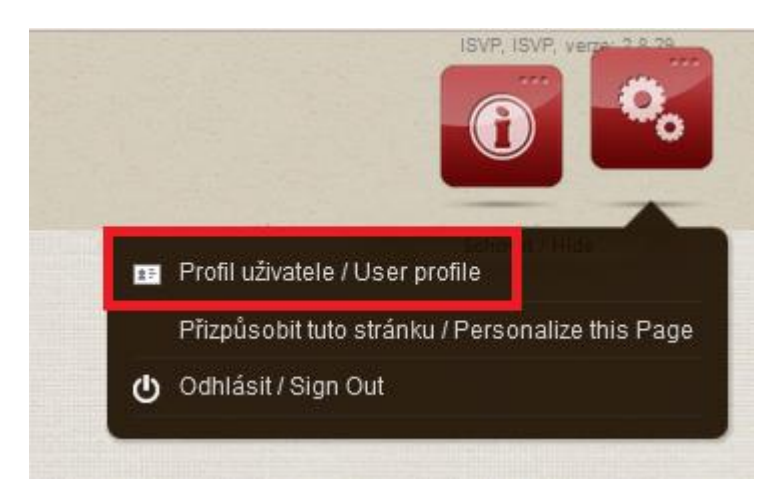

Select "Change contact details", add your mobile phone and set SMS under "Login channel". Then save the change.

×

Profil uživatele

| Profil uživatele / User profile                                                                         |                                                                                                    |
|----------------------------------------------------------------------------------------------------|----------------------------------------------------------------------------------------------------|
| Přihlašovací jméno / Username                                                                           | ereg\testerb                                                                                          |
| Jméno uživatele / Name                                                                                  | Barbora Testerka                                                                                      |
| Telefon / Phone                                                                                         | 778000000                                                                                             |
| Email / Email                                                                                           | test@azvcr.cz                                                                                         |
| Přihlašovací kanál / Channel                                                                            | Email 🗸                                                                                               |
| Zasílat notifikace o interní poště na e-mail /<br>Send notification about internal messages<br>to email |                                                                                                    |
| Zasílat notifikace o úkolech na e-mail / Send<br>notification about tasks to email                      |                                                                                                    |
|                                                                                                    | Změnit kontaktní údaje / Modify contact info Uložit změny / Save changes Zrušit / Cancel              |
|                                                                                                    | Změna osobního hesla / Change PIN Změna bezpečnostních otázek / Change security questions Zpět / Back |

**Contact** 

The technical support of the system is provided by the Office of the Information System of the Czech Republic:

helpdesk.registry@uzis.cz +420 222 269 999

#### The methodological support of the system is provided by the AZV ČR:

helpdesk@azvcr.cz

# +420 271 019 257